## Comment activer la liaison avec ADMIN-PULSE ?

#### ETAPE 1 : Activer cette option

Rendez-vous dans CONFIG > FACTURATION

Activez l'intégration et "Appliquez les changements" :

| •         | Utilisateurs                  |                           | TwinnTax Workflows             | *Tous nos prix sont HTVA           |
|-----------|-------------------------------|---------------------------|--------------------------------|------------------------------------|
| Config    | Privilèges                    |                           | Nombre de citoyens actifs      | 0,05€/Citoyen                      |
|           | Paramètres API                |                           | Nombre d'entreprises actives   | 0,20€/Entreprise                   |
|           | Paramètres Mails              |                           | Salaires et/ou Droits d'Auteur | Toutes les infos sur notre tarif   |
|           | Email Templates               |                           | Signatures                     | 3,00€/Signature                    |
| 225       | Template d'e-mail person de   |                           |                                |                                    |
| Tax Bot   | Expéditeur Belcotax           |                           | Intégrations                   | *Tous nos prix sont HTVA (par clé) |
| Personnel | Expéditeur 273                |                           | Fid Manager                    | 15,00€/Mois                        |
| €         | Responsables des dossiers     |                           | Ftp                            | 35,00€/Mois                        |
| Salaire   | Comptes par défaut Fiduciaire |                           | Winprest                       | 15,00€/Mois                        |
|           | Paramètres Clients            |                           | Admin Pulse                    | 50,00€/Mois                        |
| Frais     | CC Emails                     |                           | API                            | 50,00€/Mois                        |
|           | Tag                           |                           | Ftp                            | 35,00€/Mois                        |
| G         |                               |                           |                                |                                    |
| DA        | Segment                       | Appliquer les changements |                                |                                    |
|           |                               |                           |                                |                                    |

### **ETAPE 2 : Create TOKEN**

Rendez-vous dans CONFIG > PARAMETRES API

Ensuite CREEZ une clé API. Sélectionnez évidemment le type ADMIN PULSE.

#### **ETAPE 3 : CONNECTER VOTRE ENVIRONNEMENT**

Enfin, connectez-vous à ADMIN PULSE sur un nouvel onglet.

Revenez dans TwinnTax, toujours dans PARAMÈTRES API et cliquez sur RECONNECTER A ADMIN PULSE

Vous serez redirigé vers admin pulse et verrez ce message

# "Successfully connected to AdminPulse."

La liaison est maintenant effective.

### Liste des documents qui seront synchronisés :

Extraits de compte TVA (**VAT\_ACCOUNT\_STATEMENT**) Accusés de réception TVA périodique (**TVA**) Accusés de réception TVA INTRACOMMUNAUTAIRE périodique (**ICO**) Listing client annuel (**LISTING**)

Avertissements Extrait de role IPP (**AER**) Proposition de déclaration simplifiée (**PROIMP**)

Cession de droits indivis, acte de vente, ouverture de crédit hypothécaire, acte d'achat, cession-partage, partage après divorce avec consentement (**HYPOIMAGE**) Déclaration fiscale via Tax on Web (**DECLARATION**) Extrait de compte versements anticipés personnes physiques (**VAXTRACT\_CITIZEN**)

Avertissement Extrait de Rôle ISOC (**PISOC289**) Extrait de compte versements anticipés Société (**VAXTRACT\_PRO**) Publications au Moniteur Belge (**BELGIAN\_PUB**)

Accusé du registre UBO (**UBO**)

Déclaration précompte professionnel (**DECLARATION\_274U**) Déclaration précompte mobilier droits d'auteur (**DECLARATION\_273S**) Déclaration précompte mobilier dividendes (**DECLARATION\_273A\_DIV**) Déclaration précompte mobilier participation travailleur (**DECLARATION\_273A\_PART**) Déclaration précompte mobilier autres revenus (**DECLARATION\_273**) Fiche de Paie (**PAYSLIP**)